## **Access Google Classroom with PS4**

Students can use their PS4 web browsers to log into their Google classrooms if they do not have computers at home.

- 1. Turn on PS4 system
- 2. Use controller to scroll to far right of bar with games on it to "library"
- 3. Select "Library" application
- 4. Under search option, scroll down to "Applications"
- 5. Select "internet Browser" (www) in list of applications
- 6. Start Internet Browser and press triangle button on controller to search

7. Type in and search Google Classroom and select the first link that comes up (Classroom: manage teaching and learning Google for Education-link below) a. https://edu.google.com/products/classroom/

8. Select "go to classroom" and students log in

## **Access Google Classroom with Xbox**

## Here are the steps to add it to Xbox:

- 1. Home menu
- 2. My games and apps
- 3. Scroll down to apps
- 4. Go to the Edge application
- 5. Go to classroom.google.com and sign in